## Dokument endgültig löschen | Arbeitsablauf, in AMPAREX und DocuVita

## Schritt für Schritt

Um Dokumente in AMPAREX und in DocuVita endgültig zu löschen (z. B. weil ein Dokument beim falschen Kunden importiert/erstellt wurde), gehen Sie wie folgt vor.

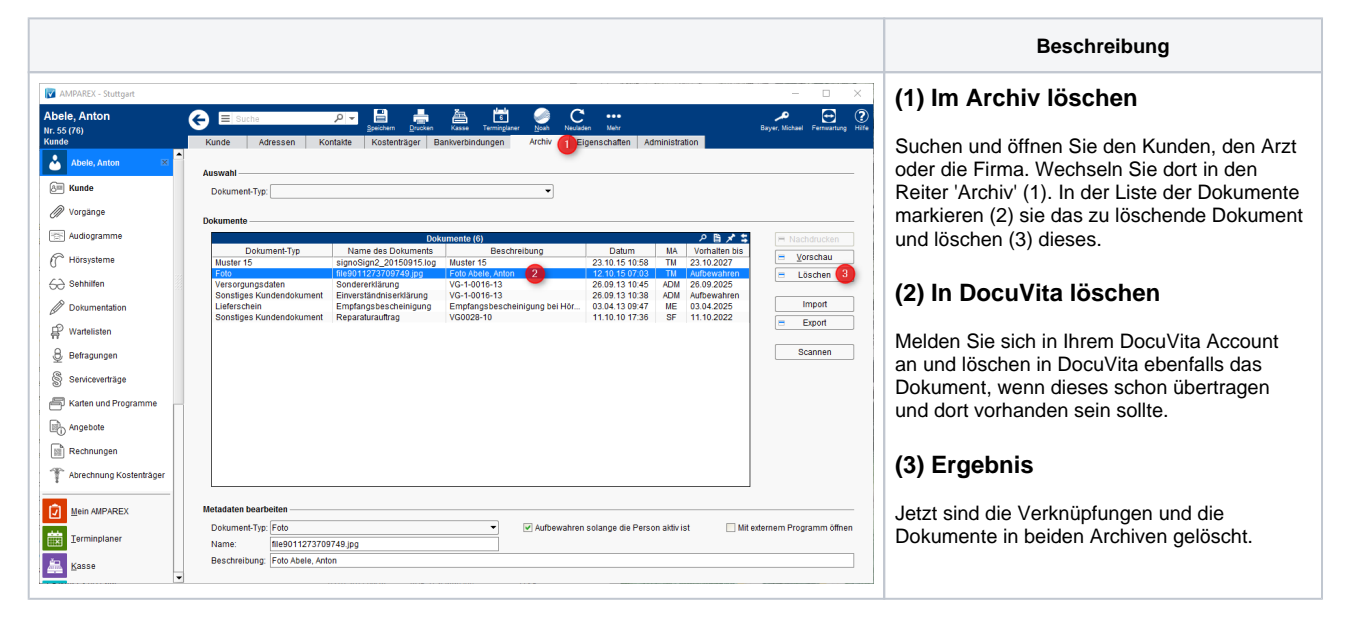

## Siehe auch ...

Docuvita | DMS Schnittstelle